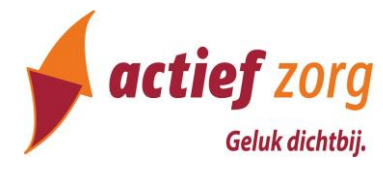

## Werkwijze registratie Advance Care Planning (ACP) in Nedap

Deze werkwijze geeft een procesbeschrijving voor het vastleggen van ACP gegevens in Nedap.

## ACP Levenswensen

Als je zelf het ACP-gesprek over levenswensen hebt gevoerd met de cliënt, is het belangrijk dat je hetgeen je besproken hebt ook vastlegt.

## Hoe doe je dit?

- Het format 'Gespreksleidraad ACP LEVENSWENSEN' vind je in de ACP-Toolbox en via "Brieven versturen" in ONS.
- Sla het ingevulde formulier als PDF bestand op in je OneDrive (mijn documenten), met als naamgeving jjjjmmdd+ACPLW + achternaam client (bv. 20250130 ACPLW Bakker).
- Het PDF bestand wordt opgeslagen in het dossier van de cliënt:
  - 1. Je bent ingelogd in Nedap.
  - 2. Je zoekt de juiste cliënt op.
  - 3. Je klikt door naar het **Dossier Overzicht** van deze cliënt.
  - 4. Je beschrijft onder het kopje **Proactieve zorg** dat er ACP-levenswensen zijn vastgelegd.
  - 5. Je klinkt onderaan het menu op:

| Sleep bes | stand hier, | of klik om | een bestand | d te uploaden |
|-----------|-------------|------------|-------------|---------------|
| 1         |             |            |             |               |
| L         |             |            |             |               |

Opslaan

- 6. Je zoekt het juiste document en kiest voor:
- 7. Het document is nu toegevoegd aan cliëntdocumenten in Nedap.
- 8. Als het document opgeslagen is kun je het uit je OneDrive (mijn documenten) verwijderen.
- Relevante inhoudelijke informatie uit de ACP-documenten verwerk je in het Zorgdossier (Assessment en/of Zorgplan).

## ACP Behandelwensen en -grenzen

Als een arts een ACP-gesprek over behandelwensen en -grenzen heeft afgerond met een cliënt, en je over de uitkomsten geïnformeerd wordt door de huisartsenpraktijk, is het belangrijk de afspraken over behandelwensen en -grenzen vast te leggen in Nedap.

Hoe doe je dit?

 Sla de PDF over ACP behandelwensen en -grenzen die je ontvangt, op in OneDrive (mijn documenten), met als naamgeving jjjjmmdd+ACPBWBG + achternaam client.

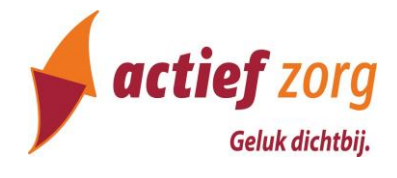

- Het ingevuld document wordt opgeslagen in het dossier van de cliënt:
  - 1. Je bent ingelogd in Nedap.
  - 2. Je zoekt de juiste cliënt op.
  - 3. Je klikt door naar het Dossier Overzicht van deze cliënt.
  - 4. Je beschrijft onder het kopje **Proactieve zorg** dat er ACP-behandelwensen en -grenzen zijn besproken.
  - 5. Indien er sprake is van gemaakte beslissingen worden deze kenbaar gemaakt via bijv.

| Reanimeren: |
|-------------|
|-------------|

De juiste signalering op het voorblad wordt hiermee geactiveerd.

6. Je klikt onderaan het menu

|                                                        | op: |
|--------------------------------------------------------|-----|
| Sleep bestand hier, of klik om een bestand te uploaden |     |
|                                                        |     |
|                                                        |     |

- 7. Je zoekt het juiste document en kiest voor: Opslaan
- 8. Het document is nu toegevoegd aan cliëntdocumenten in Nedap.
- 9. Als het document opgeslagen is kun je het uit je OneDrive (mijn documenten) verwijderen.
- Relevante inhoudelijke informatie uit de ACP-documenten verwerk je in het Zorgdossier (Assessment en/of Zorgplan).